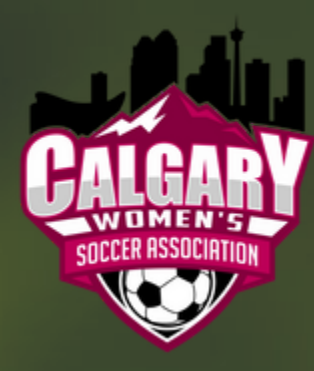

RAMP INTERACTIVE TIPS & TRICKS TEAM MANAGERS:

DID YOU KNOW YOU **CAN UPDATE YOUR** PLAYER'S AVAILABILITY FOR THEM ON THE **RAMP TEAM APP??** 

**SWIPE LEFT TO FIND OUT HOW IN 3 EASY STEPS** 

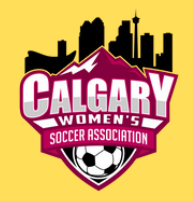

## **Step 1:** Click on the event/game in question

|               | S 🗢 10:00 AM                                                                                      | 🔊 🏹 91% 🥅 |
|---------------|---------------------------------------------------------------------------------------------------|-----------|
|               | Team Name                                                                                         | · =       |
| UF            | PAST                                                                                              |           |
| May 201       | 9                                                                                                 |           |
| May<br>24 Fri | Team 1 @ Team 2Your NameCalgary Soccer Centre - A07:00 PM - 07:00 PM15 AttendingAvailability Note | T         |

## **Step 2:** Click on 'Availability' (top centre of page)

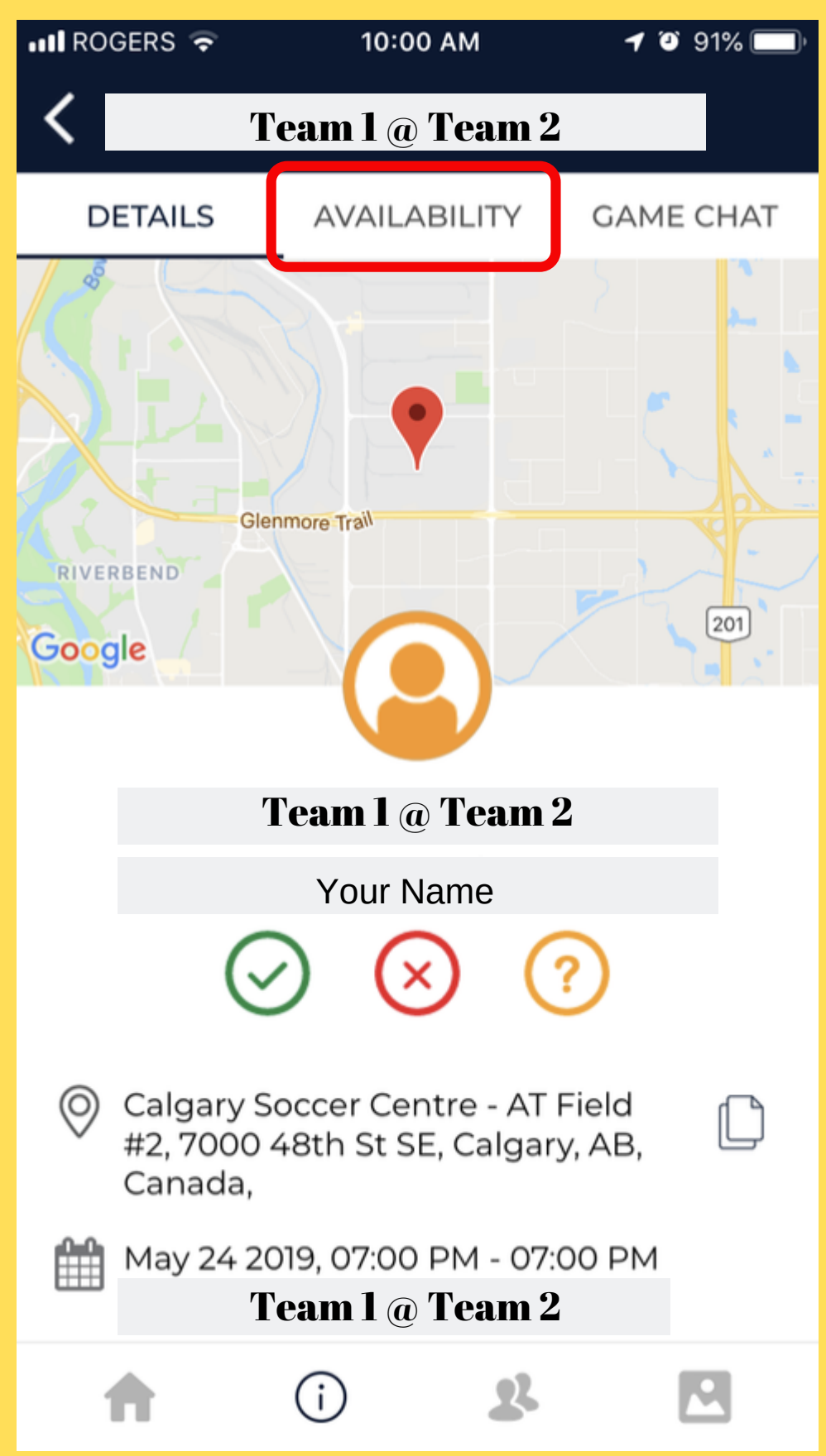

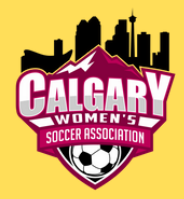

## Step 3: Click on the 3 dots (. . .) next to the players name to edit their availability.

| 📲 ROGERS 🤝                      | > 10:00 AM   | 🔊 🎱 91% 🥅  |                                 | S 🗢 10:00 AM       | 🔊 🎱 91% 🥅    |  |
|---------------------------------|--------------|------------|---------------------------------|--------------------|--------------|--|
| <b>Komplete Team 1</b> @ Team 2 |              |            | <b>K Team 1</b> @ <b>Team 2</b> |                    |              |  |
| DETAILS                         | AVAILABILITY | GAME CHAT  | DETA                            | AILS AVAILABILI    | TY GAME CHAT |  |
| SEND EVENT REMINDER             |              |            | SEND EVENT REMINDER             |                    |              |  |
| 1 GOING                         | Player 2     |            | 1 GOIN                          | 1G                 |              |  |
|                                 | Player 1     | <b>≜</b> : |                                 | Player 1           | <b>A</b> :   |  |
| 2 NOT GOING                     |              |            | 2 N                             | Player 1           | L            |  |
|                                 | Player 2     | <b>.</b> : |                                 | $\odot$            | ?            |  |
|                                 | Player 3     | <b>.</b> : |                                 | Player 2           | <b>A</b> :   |  |
| 1 NOT SURE                      |              |            | 1 NOT                           | SURE               |              |  |
|                                 | Player 4     | <b>.</b> : |                                 | Player 4           | <b>Å</b> :   |  |
| 23 HAVEN'T REPLIED              |              |            | 23 HA                           | 23 HAVEN'T REPLIED |              |  |
|                                 | Player 5     | <b>.</b> : |                                 | Player 5           | <b>.</b>     |  |
| <b>A</b>                        | (i) <b>2</b> |            | A                               | i                  | 2 🖸          |  |